## 工行网银助手怎么用?

先要打开中国工商银行官方网站,在左侧找到个人网银用户登陆。点击进入。首先 弹出下载安装工行网银助手,点击上面的蓝色链接就可以下载了。下载后先保存, 然后再打开,最好保存到桌面,用完了可以删除。直接根据提示点击下一步就可以 了。现在一般都是u盾用户,可以点击有u盾用户快捷安装,如果以前用过u盾,这 次可以点击无u盾用户快捷安装。这时程序会自动安装各种控件,如果已经有安装 过的,就会进行控件修复,安装完成后,可以在界面中看到。全部安装完成,可以 点击快捷链接,选择中国工商银行后确定,然后再点击个人网上银行登陆就可以了 。

## 下载U盾证书时已经打开工行网银助手点击下载,为什么还总是显示启动?

若已成功安装驱动程序且通过驱动可读到证书信息,请您使用IE浏览器,并请您通过"IE"-"工具"-"internet属性"-"内容"-"证书"的"个人"栏目查看IE中是否有颁发者为"Personal ICBC CA"或"ICBC PERSONAL SUB CA"的证书信息,如果没有此证书信息(若通过IE可以读到证书信息,但仍出现此类情况,可选中此证书,并选择"删除"后再按照下面提示的方法操作。